### Tutoriales para Comercia.io Otros

# ¿Cómo limpio mi memoria caché del navegador en un Mac?

#### Safari

- 1. En la barra de menú de Safari, haga clic en la opción de Safari.
- 2. Haga clic en el enlace Remover historial (Clear History).
- 3. En el menú desplegable, seleccione el intervalo de tiempo donde desea borrar los datos de navegación.
- 4. Haga clic en el botón Remover historial (Clear History).

### Chrome

- 1. En la barra de herramientas del navegador, haga clic en el ícono de menú **Chrome.**
- 2. Seleccione el enlace de Más herramientas (More Tools).
- 3. Seleccione el enlace de **Remover datos de navegación (Clear browsing data).**
- 4. En el menú desplegable de datos, seleccione el intervalo de tiempo donde desea borrar los datos de navegación
- 5. Seleccione las casillas "Cookies" y otros sitios y datos plug-in (Cookies and other site and plug-in data) e Imágenes y archivos de la memoria caché (Cached images and files).
- 6. Haga clic en el botón de **Remover datos de navegación (Clear** browsing data).

## Firefox

- 1. En la barra de menú de Firefox, haga clic en la opción de Firefox.
- 2. Selecciona el enlace de Preferencias (Preferences).
- 3. Haga clic en la pestaña de Privacidad (Privacy) .
- 4. Bajo el encabezado de la Historia (History), haga clic en el enlace de **Borrar** su historial reciente (Clear your recent history).
- 5. Seleccione la casilla de verificación de **Memoria caché (Cache)**.
- 6. Haga clic en el botón Limpiar ahora (Clear now).

Solución única ID: #1121 Autor: Arturo Última actualización: 2020-06-22 16:42